## CWRU Child Care Service Reservations Using the MINDBODY Website

**1. Create a MINDBODY account.** (Note that our location is titled "Next Level: A One to One Fitness Studio").

| A ONE TO ONE FITNESS STUDIO                                                                                                    |                                                                                                    |
|----------------------------------------------------------------------------------------------------|----------------------------------------------------------------------------------------------------|
| A ONE TO ONE FITNESS STUDIO<br>CLASSES CHILD CARE SERVICES MY INFO ON THE STORE<br>Next Level: A One to One Fitness Studio<br>Online Store & Scheduler<br>Ugin as Bryn Fazio Mota<br>Not Bryn?  Go In<br>Sign In<br>Wetcome back. Use your email and password to<br>Ernal<br>Password<br>New here? Let's get started with your email.<br>Password<br>New brew<br>Sign In | Create your<br>MINDBODY account<br>from either location.<br>(Create the account using<br>the parent's name).<br>If you already have a<br>MINDBODY account,<br>sign in. |

2. Choose the Child Care Services tab at the top. Choose how long you will use the service.

|                                      |                    |                               | Go to the Child C      |
|--------------------------------------|--------------------|-------------------------------|------------------------|
|                                      |                    |                               | Services Tab.          |
| Select Services                      | Date & Time        | Complete Booking              |                        |
| Child Care Services                  |                    | Your appointments             |                        |
| 1. Child Care Services- 1 hour       | Add                | Select a service on the left. |                        |
| 2. Child Care Services - 2 hours  () |                    | One to One Fitness Center     |                        |
| 3. Child Care Services - 3 hours (1) | Ada                |                               |                        |
| View all Child Care S                | ervices services 🔸 |                               |                        |
|                                      |                    |                               |                        |
| ick here to expand the list fo       | r more options     | Choose length of reservat     | ion by clicking "Add," |
| ıp to 9 hours).                      |                    | then click on "One to One     | Fitness Center."       |

 **3.** Choose the **day and start time** of your reservation. (*Note: start times are limited to those that fit your duration. For instance, if you choose an 8-hour reservation, you cannot choose a start time after 9 a.m. because we close at 5pm.*)

|    |    | 5. Cl<br>with ( | hild C<br>One to | are S<br>One F | Servic  | ces -<br>Cente | <b>≈</b><br>5* |                  |                  |                   |                     |                          |                  |                    |    |
|----|----|-----------------|------------------|----------------|---------|----------------|----------------|------------------|------------------|-------------------|---------------------|--------------------------|------------------|--------------------|----|
|    |    | Febr            | uary             | 2021           |         | •              |                |                  | $\frown$         | Week o            | f February 1        | 4, 2021                  |                  |                    |    |
| Su | Mo | Tu              | We               | Th             | Fr      | Sa             |                | Sunday<br>Feb 14 | Monday<br>Feb 15 | Tuesday<br>Feb 16 | Wednesday<br>Feb 17 | Thursday<br>Feb 18       | Friday<br>Feb 19 | Saturday<br>Feb 20 |    |
| 31 | 1  | 2               | 3                | 4              | 0<br>10 | 0              | <              |                  |                  |                   |                     |                          |                  |                    | >  |
| 14 | 15 | 16              | 10               | 18             | 12      | 20             |                | available        | available        | available         | available           | available                | available        | available          |    |
| 21 | 22 | 23              | 24               | 25             | 26      | 27             |                | Wha              | t time would you | like              |                     |                          |                  |                    |    |
| 28 | 1  | 2               | 3                | 4              | 5       | 6              |                |                  | 8:00 AM          | <u> </u>          |                     |                          |                  |                    |    |
|    |    |                 |                  |                |         |                |                |                  | 8:30 AM          |                   |                     | <ul> <li>Choo</li> </ul> | se date a        | and star           | tt |
|    |    |                 |                  |                |         |                |                |                  | 9:00 AM          |                   |                     |                          |                  |                    |    |
|    |    |                 |                  |                |         |                |                |                  | 9:30 AM          |                   |                     |                          |                  |                    |    |
|    |    |                 |                  |                |         |                |                |                  | 10:00 AM         | 1                 |                     |                          |                  |                    |    |
|    |    |                 |                  |                |         |                |                |                  | 10:30 AM         |                   |                     |                          |                  |                    |    |
|    |    |                 |                  |                |         |                |                |                  | $\smile$         |                   |                     |                          |                  |                    |    |

4. Add your child's name under the notes section (the reservation will be in the parent's name).

**Pay & book** to continue. (You can make a recurring reservation, however you will need to pay for all reservations to complete the checkout process).

| Complete Booking                                                                                                    |                                                  |
|----------------------------------------------------------------------------------------------------|--------------------------------------------------|
| Your appointments on February 15, 2021           5. Child Care Services - 5           with One to One Fitness Center           at 9:00 AM | Edit date and time **Add your child's name here. |
|                                                                                                    | Click to continue.                               |
|                                                                                                    | Go Back Book Recurring Pay & Book                |

5. Choose your salary range and continue to check out.

| Services                                                                                                    |           |
|----------------------------------------------------------------------------------------------------|-----------|
| Your reservation is almost done<br>What kind of Series or Membership would you like? Child Care Services V<br>Which Series or Membership would you like? |           |
| A. 3 Hours (Under \$50,000/year)                                                                                                    | \$12.00   |
| B. 3 Hours (\$50,001-\$99,999/year)                                                                                                    | \$21.00   |
| C. 3 Hours (\$100,000+/year)                                                                                                    | \$30.00 🕥 |